FACTScience Systemlösungen für Forschung – Lehre – Administration

# Zentrale Eintragung für Erstsemester der Vorklinik

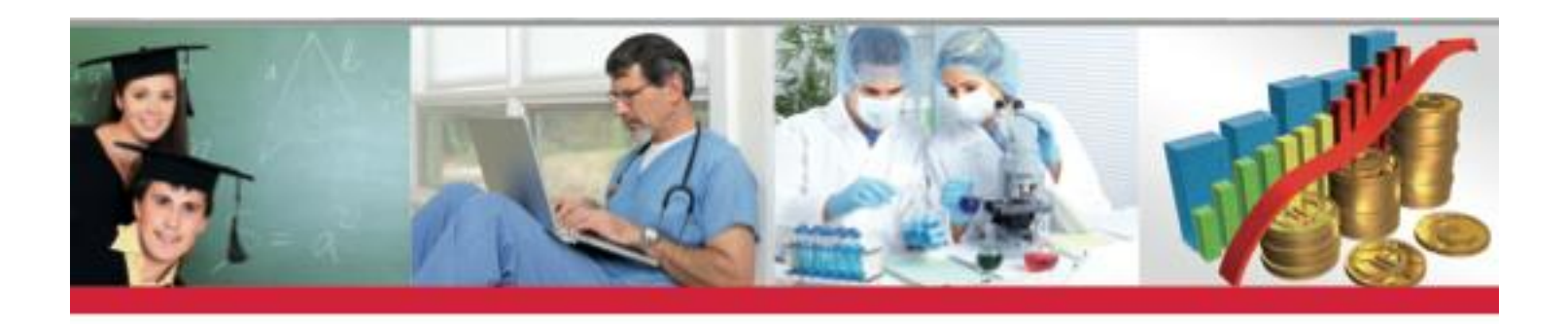

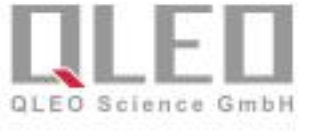

# 3. Schritt: Anmeldung in FACT Student

#### Anmeldung an FACTStudent

Gehen Sie wie folgt vor:

1. Starten Sie FACTScience Student in Ihrem Browser über folgenden Link:

#### https://factweb.kgu.de/StudentWebApp/SProfil

2. Geben Sie Ihre Matrikelnummer und Ihr per E-Mail erhaltenes Passwort in die entsprechenden Felder ein.

#### Abmelden von FACTStudent

Um sich von *FACTStudent* abzumelden, klicken Sie im Kopfbereich auf den Button **Abmelden**. Anschließend wird wieder die Anmeldeseite von *FACTStudent* angezeigt und Sie können das Browserfenster schließen.

#### Willkommen

in Ihrer FACTScience Student WebApp. Die folgenden Services werden für Sie hier eingestellt:

Persönliche Daten: Hier finden Sie die Anzeige der zu Ihrer Person vorgehaltenen Daten.
 Sie können Kontaktdaten ändern und den Antrag zur bevorzugten Einteilung stellen.
 Stundenplan: Hier werden Sie Ihre individuellen Termine finden, sobald diese dem Dekanat vorliegen.
 Die Anzeige kann im klinischen Studienabschnitt erst im Anschluss an die Vergabe der Kurs- und Praktikumsplätze erfolgen.
 Zentrale Eintragung: Hier werden Sie die Anmeldefunktionen finden, sobald die neue Kurseintragung beginnt.

Mit dem Link unter der Schaltfläche "Anmelden" erhalten Sie Ihre Zugangsdaten. Die Zugangsdaten werden ausschließlich an Ihre studentische Emailadresse versendet.

#### **FACTScience Student WebApp**

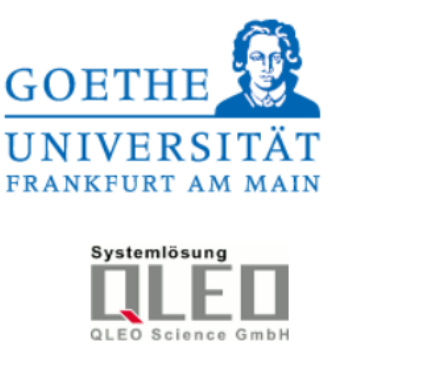

| Matrikelnum                      | mer:                         |  |
|----------------------------------|------------------------------|--|
|                                  |                              |  |
| Passwort:                        |                              |  |
|                                  |                              |  |
|                                  | Anmelden                     |  |
| Passwort verge<br>Passwort erhal | essen oder noch kein<br>ten? |  |

### Mitteilungen des Dekanats in der Student Web App

| Mitteilungen                            |                                                                                                    |
|-----------------------------------------|----------------------------------------------------------------------------------------------------|
| Meine Daten                             | Mitteilungen                                                                                              |
| <ul> <li>Zentrale Eintragung</li> </ul> |                                                                                                    |
| Wahlpflichtveranstaltungen              |                                                                                                    |
| 8 Stundenplan                           | Scheinvergebekriterien für des Each Bioshemie geändert                                                    |
| Prüfungsergebnisse                      |                                                                                                    |
|                                         | Zum Sommersemester 2023 treten geänderte Scheinvergabekriterien für das Fach Biochemie in Kraft.          |
|                                         | Hier werden Mitteilungen des                                                                              |
|                                         | Scheinvergabekriterien für das Fach Biochemie für Studierende der Medizin                                 |
|                                         | • <u>scheinvergabekriterien für das rach biochemie für studierende der zammedizin</u><br>DeKanats für die |
|                                         | [13.03.2023] Studierenden veröffentlicht                                                                  |
|                                         | Stadicientaen verönentnene                                                                                |
|                                         |                                                                                                    |
|                                         | Stundenpläne Vorklinik Sommersemester 2023                                                                |
|                                         |                                                                                                    |
|                                         | Die Stundenpläne für das Sommersemester sind fertig!                                                      |
|                                         | Humanmedizin 2 Semester                                                                                   |
|                                         | Humanmedizin 4. Semester                                                                                  |
|                                         | Zahnmedizin 2. Semester                                                                                   |
|                                         |                                                                                                    |
|                                         | [08.12.2022]                                                                                              |
|                                         |                                                                                                    |
|                                         |                                                                                                    |
|                                         | Studienordnung Medizin geändert                                                                           |
|                                         | In der Studienordnung Medizin sind einige Änderungen in Kraft getreten.                                   |
|                                         |                                                                                                    |
|                                         | [23.08.2022]                                                                                              |
|                                         |                                                                                                    |
|                                         |                                                                                                    |
|                                         |                                                                                                    |

#### Persönliche Daten in der Student WebApp

Ihre persönlichen Daten erreichen Sie mit dem Menüeintrag "Meine Daten"

#### Mitteilungen

Meine Daten
 Zentrale Eintragung

Wahlpflichtveranstaltungen

Stundenplan

Prüfungsergebnisse

#### Persönliche Daten

Hier finden Sie die zu Ihrer Person geführten Daten. Über die Schaltfläche "Bearbeiten" können Sie die Felder mit dunkler Beschriftung aktualisieren und einen Antrag auf bevorzugte Einteilung stellen.

| akademischer Grad         |                                                                  |
|---------------------------|------------------------------------------------------------------|
| Vachname                  | Müller-Mustermann                                                |
| /orname                   | Helen Verena                                                     |
| Vamenszusatz              |                                                                  |
| Matrikelnummer            | test001                                                          |
| Geburtsdatum              | 26.06.1999                                                       |
| Seburtsort                | Wöllstädt                                                        |
| Straße + Hausnr.          | Häßliche Aussicht 1                                              |
| Postleitzahl              |                                                                  |
| Drt                       | Grünberg / Hessen                                                |
| Adresszusatz              | c/o Sönke Straßburger                                            |
| tudentische eMail-Adresse | factweb@kgu.de (wird vom Fachbereich Medizin zwingend verwendet) |
| -Mail (privat)            | (wird nur in Ausnahmefällen verwendet)                           |
| HRZ-Account               | test001                                                          |
| Telefonnummer             | 069/6301-0 Hier wird die hochgelade                              |
| Vlobiltelefon             | Datei zum Masernschut                                            |
| Nachweis Masernschutz     |                                                                  |
| Masernschutz bestätigt am | angezeigt                                                        |
|                           |                                                                  |

Antrag bevorzugte Einteilung Wahrnehmu Nachweis für bevorzugte Einteilung Bevorzugte Einteilung genehmigt bis 31.12.2024

Wahrnehmung familiärer Erziehungs- Pflege- und Betreuungsaufgaben

Daten ändern können Sie über die Schaltfläche "Bearbeiten".

Bearbeiten

### Antrag auf bevorzugte Einteilung

| <ul> <li>Mitteilungen</li> </ul>               |                                    |                                           |                                                     |                                                                                   |
|------------------------------------------------|------------------------------------|-------------------------------------------|-----------------------------------------------------|-----------------------------------------------------------------------------------|
| 🚨 Meine Daten                                  | Daten bearbeiten                   |                                           |                                                     |                                                                                   |
| <ul> <li>Zentrale Eintragung</li> </ul>        |                                    |                                           |                                                     |                                                                                   |
| <ul> <li>Wahlpflichtveranstaltungen</li> </ul> | Straße                             | Häßliche Aussicht 1                       |                                                     |                                                                                   |
| Stundenplan                                    | Adresszusatz                       | c/o Sönke Straßburger                     |                                                     |                                                                                   |
| Prüfungsergebnisse                             | Postleitzahl                       |                                           |                                                     |                                                                                   |
|                                                | Ort                                | Grünberg / Hessen                         |                                                     |                                                                                   |
|                                                | E-Mail (privat)                    |                                           | (nur für Ausnahmefälle)                             |                                                                                   |
|                                                | Telefonnummer                      | 069/6301-0                                |                                                     |                                                                                   |
|                                                | Mobiltelefon                       |                                           |                                                     | Wichtig für den Antrag                                                            |
|                                                | Nachweis Masernschutz              | Datei auswählen Keine ausgewählt          | -                                                   |                                                                                   |
|                                                |                                    |                                           |                                                     | auf bevorzugte                                                                    |
|                                                | Antrag auf bevorzugte Einteilung   |                                           |                                                     |                                                                                   |
|                                                | Apleitung                          | Vorklinisches Studium (Medizin und Zahr   | umedizin)                                           |                                                                                   |
|                                                | Americang                          | Eine bevorzugte Einteilung in bestimmte K | (ursgruppen ist nur dann möglich, wenn einer der ir | n der Studienordnung Medizin § 12 Abs. 2 Nr. 1 bzw. der Studienordnung Zahnmedizi |
|                                                |                                    | § 9 Abs. 2 Nr. 1 genannten Gründe geltend | gemacht werden kann. Bitte wenden Sie sich wäh      | rend des Zeitraums der Zentralen Eintragung an das Studiengangmanagement          |
|                                                |                                    | Vorklinik (Haus 10A, Raum 211), um Ihre ( | Gruppeneinteilung abzusprechen. Nach Abschluss d    | es Anmeldezeitraums können Wünsche nicht mehr berücksichtigt werden!              |
|                                                |                                    | Klinisches Studium (Medizin)              |                                                     |                                                                                   |
|                                                |                                    | 1. Geben Sie eine Begründung an (Mehrf    | fachnennung möglich)                                |                                                                                   |
|                                                |                                    | 2. Laden Sie einen Nachweis hoch          |                                                     |                                                                                   |
|                                                |                                    | 3. Speichern Sie Ihre Eingaben            |                                                     |                                                                                   |
|                                                | Nachweis für bevorzugte Einteilung |                                           |                                                     |                                                                                   |
|                                                |                                    |                                           |                                                     |                                                                                   |
|                                                | Speichern Abbrechen                |                                           |                                                     |                                                                                   |

### Wo finde ich die Eintragung zu Veranstaltungen?

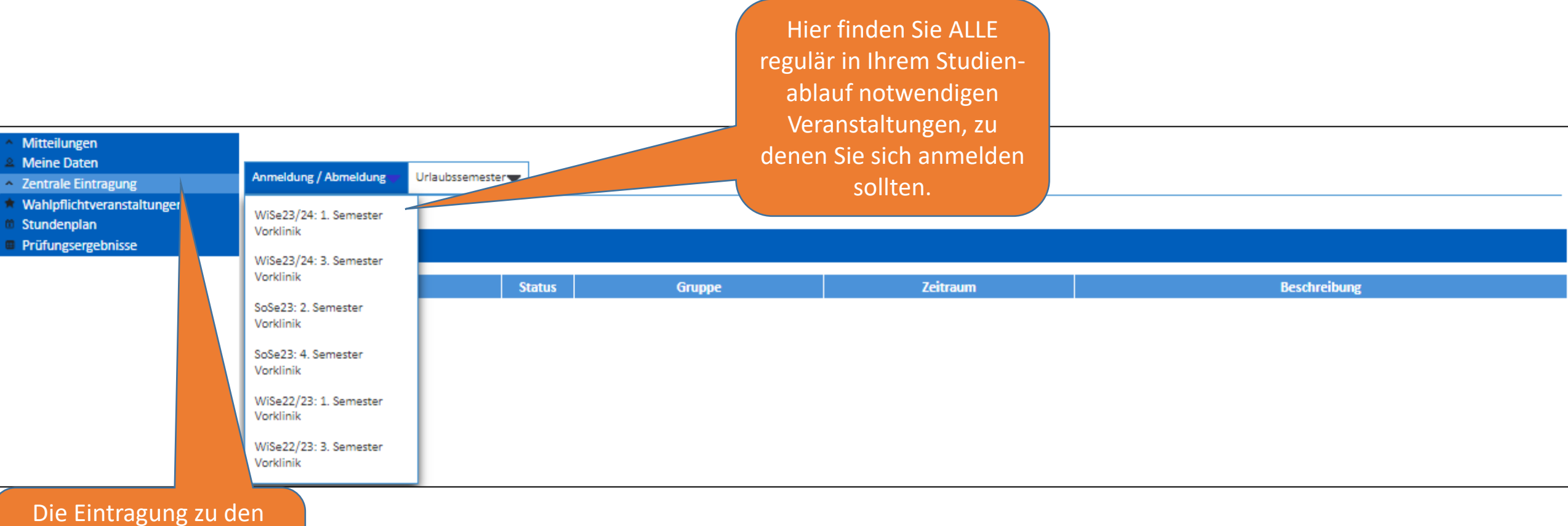

Veranstaltungen finden Sie im Menüeintrag "Zentrale Eintragung"

### Wo finde ich die Eintragung zu Veranstaltungen?

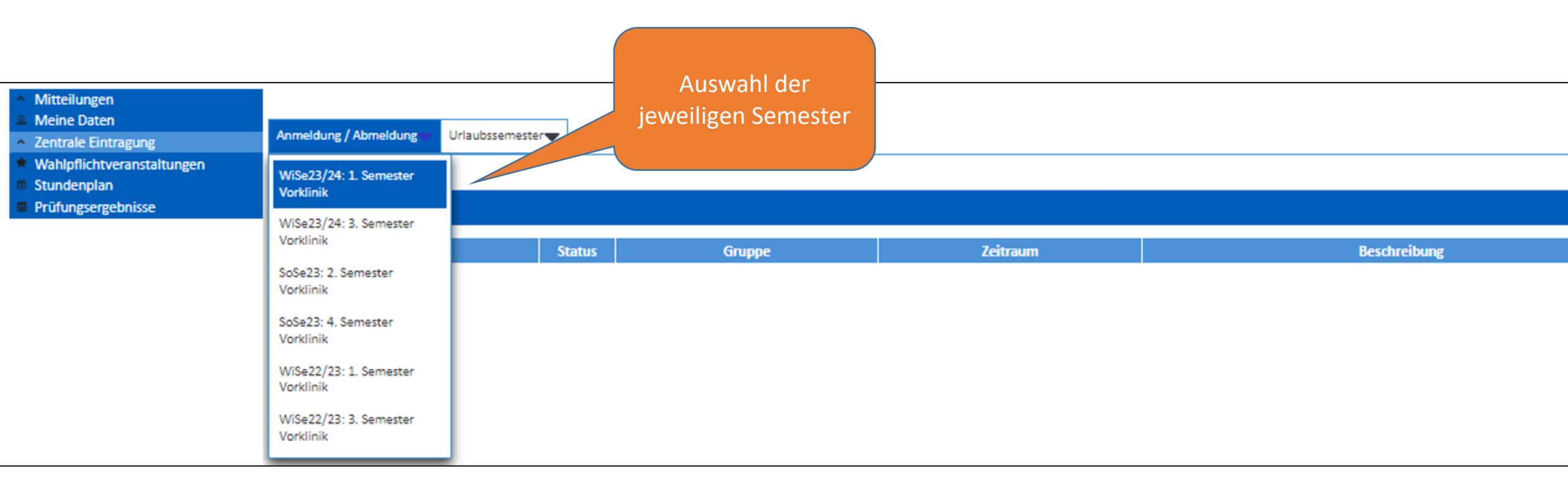

#### Wo und wie kann ich mich eintragen?

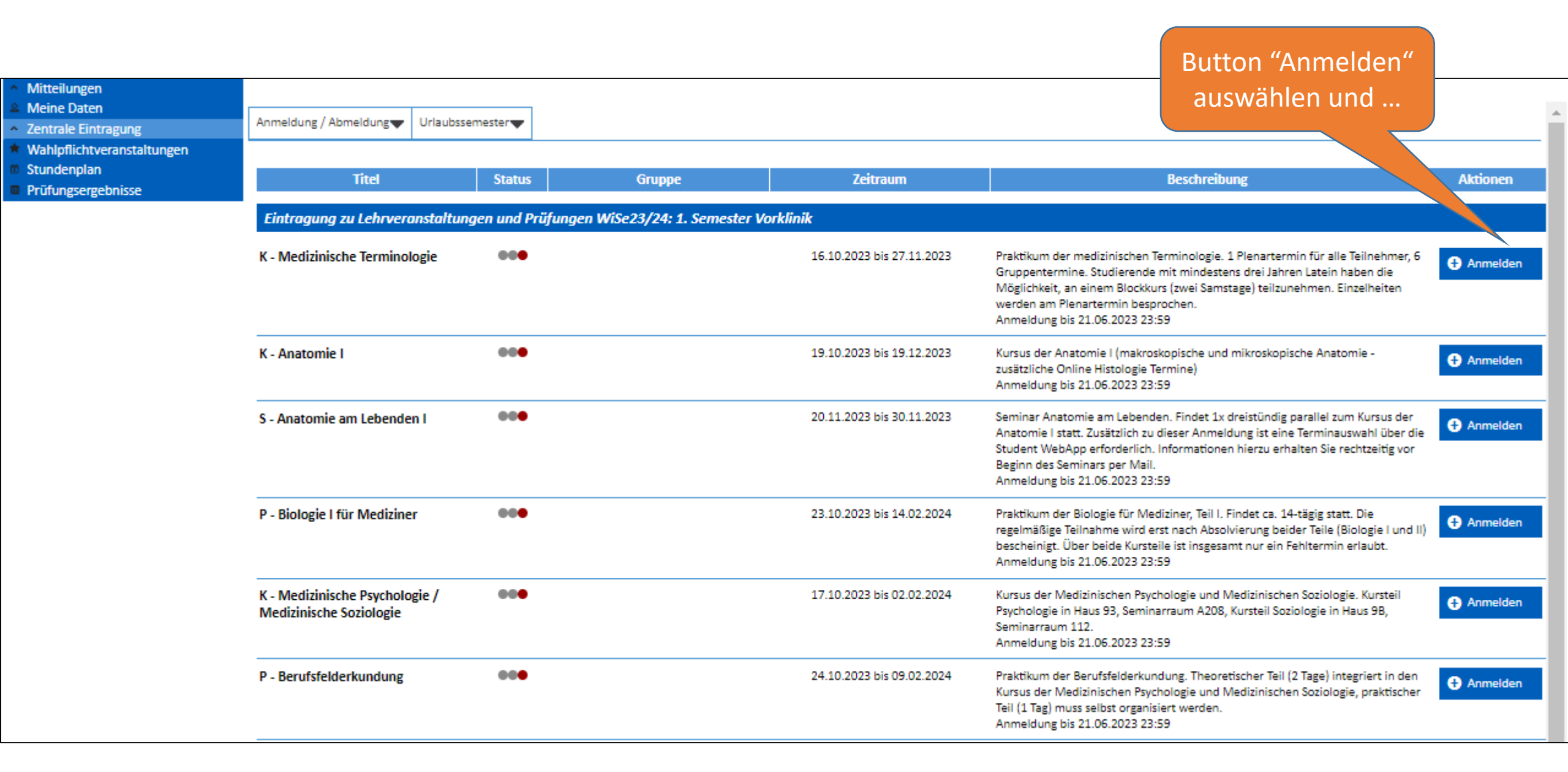

## Wo und wie kann ich mich eintragen?

|                                                       |                                                   |                            | Dialog                                                                                                    | fenster für Anmeldung für                                                                                                    |         |                                                                                                    |          |  |
|-------------------------------------------------------|---------------------------------------------------|----------------------------|----------------------------------------------------------------------------------------------------|----------------------------------------------------------------------------------------------------|---------|----------------------------------------------------------------------------------------------------|----------|--|
| <ul> <li>Mitteilungen</li> <li>Meine Daten</li> </ul> |                                                   |                            | K - Me                                                                                                    | edizinische Terminologie                                                                                                    |         |                                                                                                    |          |  |
| Zentrale Eintragung                                   | Anmeldung / Abmeldung VIIaubssemester             |                            |                                                                                                    |                                                                                                    |         |                                                                                                    |          |  |
| * Wahlpflichtveranstaltungen                          |                                                   |                            |                                                                                                    |                                                                                                    |         |                                                                                                    |          |  |
| 6 Stundenplan                                         | Titel                                             | Status                     | Gruppe                                                                                                    | Zeitraum                                                                                                    | Beschre | eibung                                                                                                    | Aktionen |  |
| Prüfungsergebnisse                                    |                                                   |                            |                                                                                                    |                                                                                                    |         |                                                                                                    |          |  |
|                                                       | Eintragung zu Lehrvera                            | instaltungen und Prüfunger | n WiSe23/24: 1. Semester V                                                                                                    | orklinik                                                                                                    |         |                                                                                                    |          |  |
|                                                       | K - Medizinische Terminol                         | ogie 👓                     | 16.10.2023 bis 27.11.2023<br>Praktikum der medizinischen Terminologie. 1 Plenartermin für alle Teilnehmer, 6<br>Gruppentermine. Studierende mit mindestens drei Jahren Latein haben die<br>Möglichkeit, an einem Blockkurs (zwei Samstage) teilzunehmen. Einzelheiten<br>werden am Plenartermin besprochen. |                                                                                                    |         |                                                                                                    |          |  |
|                                                       | K - Anatomie I ••• Einschreibung Einschreibung    |                            |                                                                                                    |                                                                                                    |         |                                                                                                    | Anmelden |  |
|                                                       | S - Anatomie am Lebender                          | n i 👓                      | Bitte bestätigen Sie Ihre<br>K - Medizinische Termine<br>Ich melde mich für die V                                                                                                    | Eintragung zu dieser Veranstaltung.<br>ologie<br>'eranstaltung an.                                                                               |         | 1x dreistündig parallel zum Kursus der<br>neldung ist eine Terminauswahl über die<br>onen hierzu erhalten Sie rechtzeitig vor | Anmelden |  |
| im Dialogfanstar                                      | P - Biologie I für Medizine                       | r 000                      | OK Abbrechen                                                                                                    | neldung                                                                                                    | ]       | I I. Findet ca. 14-tägig statt. Die<br>osolvierung beider Teile (Biologie I und II)<br>esamt nur ein Fehltermin erlaubt.      | Anmelden |  |
| im Dialogrenster                                      |                                                   |                            | Bitte wählen Sie die z                                                                                                    | utreffende Option:                                                                                                    |         |                                                                                                    |          |  |
| Auswahl treffen<br>und "ok" .                         | Medizinische Psychologe<br>edizinische Soziologie | gie / 🛛 🚥 🕶                | Erstteilnahme<br>Wiederholung komp<br>oder nach Rücktritt<br>Wiederholung nur E                                                                                                    | olette Lehrveranstaltung (nach nicht regelmäßiger 1. Teilnahm<br>von der Lehrveranstaltung)<br>rfolgskontrollen (nach regelmäßiger 1. Teilnahme) | le      | id Medizinischen Soziologie. Kursteil<br>08, Kursteil Soziologie in Haus 9B,                                                  | Anmelden |  |
|                                                       | P - Berufsfelderkundung                           | 000                        | Wiederholung Erfolg<br>1. Teilnahme; Antrag                                                                                                    | gskontrollen + freiwillige Wiederholung Kurs (nach regelmäßig<br>g siehe Homepage)                                                               | ger     | oretischer Teil (2 Tage) integriert in den<br>Id Medizinischen Soziologie, praktischer<br>In.                                 | Anmelden |  |
|                                                       | P - Chemie für Mediziner                          | 000                        |                                                                                                    |                                                                                                    | - (r    | ssetzung für das Praktikum Biochemie /<br>erende der Zahnmedizin mit                                                          | Anmelden |  |

# Anmeldung erfolgreich durchgeführt

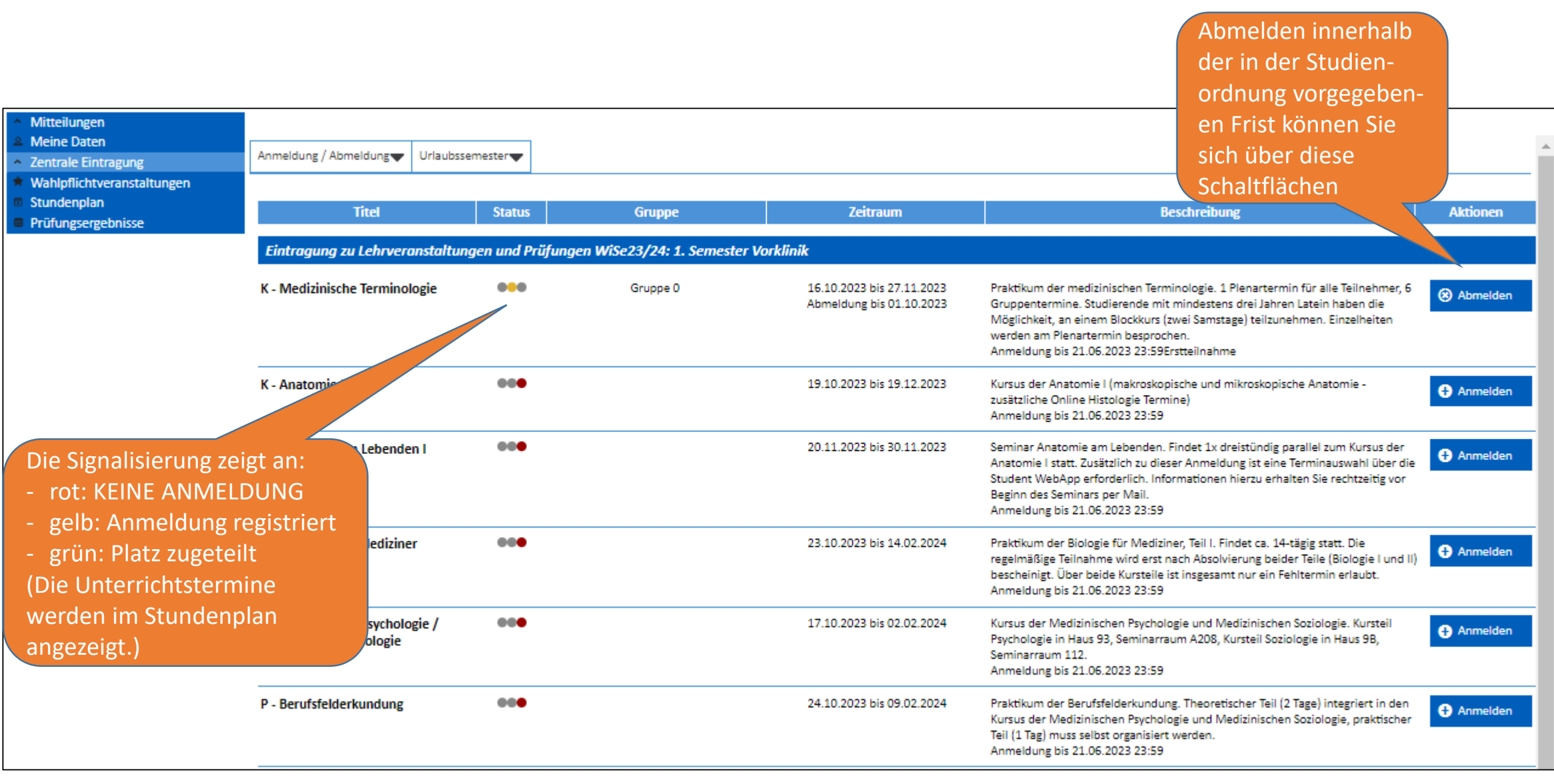

### Abmeldung von Lehrveranstaltungen

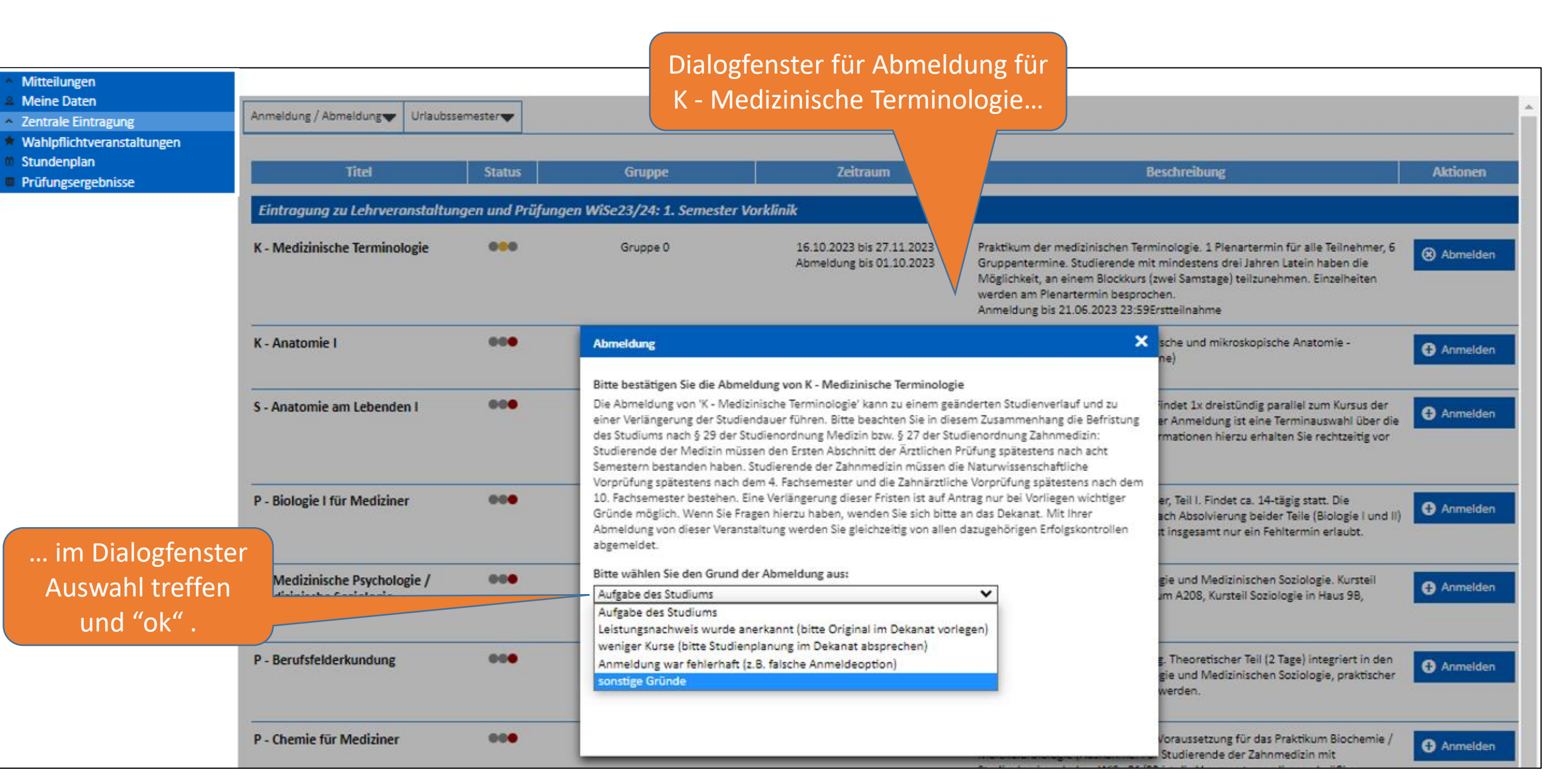

## Abmeldung erfolgreich durchgeführt

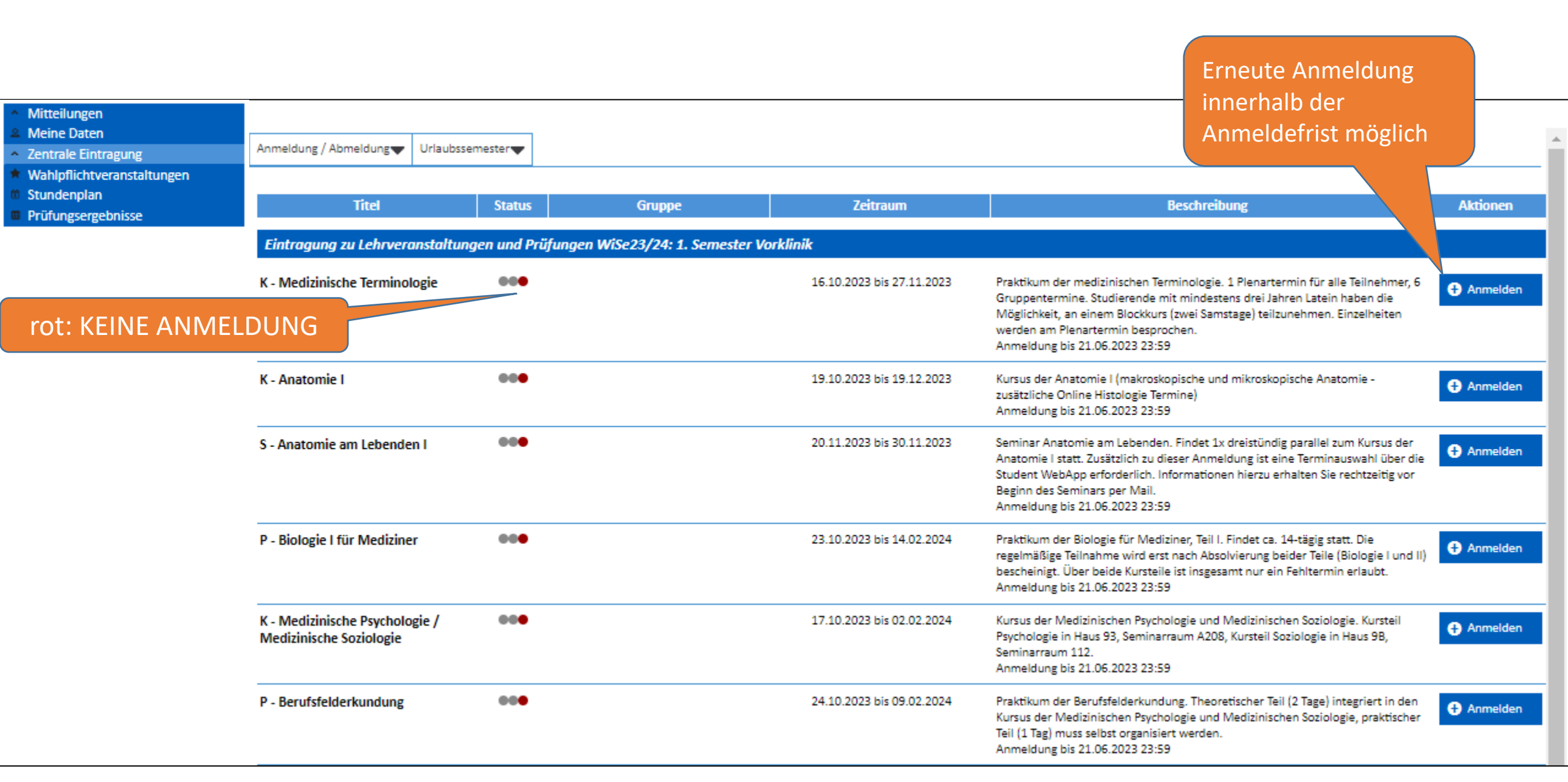

### Anmeldung Wahlpflichtveranstaltungen

| <ul> <li>Mitteilungen</li> </ul>                                                                                             |                                                                                                    |  |  |  |  |  |
|----------------------------------------------------------------------------------------------------|----------------------------------------------------------------------------------------------------|--|--|--|--|--|
| Meine Daten                                                                                                    | Wahllistenanmeldung                                                                                                    |  |  |  |  |  |
| <ul> <li>Zentrale Eintragung</li> <li>Wahlpflichtveranstaltungen</li> <li>Stundenplan</li> <li>Prüfungsergebnisse</li> </ul> | In den folgenden Ordnern befinden sich Veranstaltungen, die für eine direkte Anmeldung freigegeben sind. Tragen Sie sich bitte nur in Veranstaltungen ein, die für Ihren Studiengang und Ihr Fachsemester vorgesehen sind,<br>und achten Sie darauf, dass sich keine zeitlichen Überschneidungen mit anderen anwesenheitspflichtigen Lehrveranstaltungen ergeben!<br>Die Plätze werden nach dem Windhund-Verfahren vergeben: Wer zuerst kommt, mahlt zuerst. Wenn Sie Gründe für eine bevorzugte Einteilung geltend machen möchten, wenden Sie sich bitte spätestens eine Woche vor<br>Anmeldebeginn an das Dekanat. Die Zählweise für Plätze in den Listen ist wie folgt: 'frei: 5 (20)' bedeutet, es sind noch 5 von 20 Plätzen verfügbar; 'frei: 0 (15)' bedeutet, es sind keine Plätze mehr frei. |  |  |  |  |  |
|                                                                                                    | + WiSe23/24: Alle klinischen Semester (2023/2024)                                                                                                    |  |  |  |  |  |
|                                                                                                    | + WiSe22/23: 1. Semester Vorklinik (2022/2023)                                                                                                    |  |  |  |  |  |
|                                                                                                    | + SoSe23: 2. Semester Vorklinik (2022/2023)                                                                                                    |  |  |  |  |  |
|                                                                                                    | - SoSe23: 4. Semester Vorklinik (2022/2023)                                                                                                    |  |  |  |  |  |
|                                                                                                    | * Informationsveranstaltungen: Betriebsärztlicher Dienst: Arbeitsmedizinische Pflichtvorsorge für Medizinstudierende: Vorsorgeuntersuchung                                                                                                    |  |  |  |  |  |
|                                                                                                    | + SoSe23: Alle klinischen Semester (2022/2023)                                                                                                    |  |  |  |  |  |
|                                                                                                    |                                                                                                    |  |  |  |  |  |
| Mit einem Ma                                                                                                    | usklick auf das + oder -                                                                                                    |  |  |  |  |  |

Zeichen wird das Panel geöffnet oder geschlossen.

### Anmeldung Wahlpflichtveranstaltungen

\*

| <ul> <li>Mitteilungen</li> <li>Meine Daten</li> <li>Zentrale Eintragung</li> <li>Wahloflichtveranstaltungen</li> </ul> | + WiSe22/23: 1. Semeste                                                                                                    | r Vorklinik (2022/2023)                                                                                        |                                                                                                    |                                                    |                                       |        |  |  |
|----------------------------------------------------------------------------------------------------|----------------------------------------------------------------------------------------------------|----------------------------------------------------------------------------------------------------|----------------------------------------------------------------------------------------------------|----------------------------------------------------|---------------------------------------|--------|--|--|
| <ul><li>Stundenplan</li><li>Prüfungsergebnisse</li></ul>                                                               | + SoSe23: 2. Semester Vo                                                                                                    | rklinik (2022/2023)                                                                                            |                                                                                                    |                                                    |                                       |        |  |  |
|                                                                                                    | SoSe23: 4. Semester Vorklinik (2022/2023)     Informationsveranstaltungen: Betriebsärztlicher Dienst: Arbeitsmedizinische Pflichtvorsorge für Medizinstudierende: Vorsorgeuntersuchung |                                                                                                    |                                                                                                    |                                                    |                                       |        |  |  |
|                                                                                                    | Schwerpunkt der Unterso<br>Impftermine Mitte Juli be<br>Sie können in dieser Vera                                                                                                    | ichung ist die Klarung des Immunstatus v<br>eim BÄD.<br>nstaltung 1 Termin(e) auswählen.<br>zen                | von blutubertragbaren (Hepatitis B,                                                                      | Hepatitis C, HIV) sowie imptpi                     | raventablen Erkrankungen (Masern, Mur | Suchen |  |  |
|                                                                                                    | Anmeldung                                                                                                    | Termin                                                                                                    | Beschreibung                                                                                             | Fristen                                            |                                       |        |  |  |
|                                                                                                    | □<br>frei: 0 (7)                                                                                                    | 20.06.2023<br>11:30 - 12:00                                                                                    | Blutentnahme                                                                                             | ab 06.05.2023 16                                   | :00, bis 04.06.2023 23:59             |        |  |  |
|                                                                                                    | <br>frei: 0 (7)                                                                                                    | 20.06.2023<br>12:00 - 12:30                                                                                    | Blutentnahme                                                                                             | ab 06.05.2023 16                                   | :00, bis 04.06.2023 23:59             |        |  |  |
|                                                                                                    | frei: 4 (7)                                                                                                    | 20.06.2023<br>12:30 - 13:00                                                                                    | Blutentnahme                                                                                             | ab 06.05.2023 16                                   | :00, bis 04.06.2023 23:59             |        |  |  |
|                                                                                                    | 0 (7)                                                                                                    | Anmeldung zu Informationsver                                                                                   | anstaltungen: Betriebsärztlich                                                                           | er Dienst: 🔀 3 16                                  | :00, bis 04.06.2023 23:59             |        |  |  |
|                                                                                                    |                                                                                                    | Ich möchte mich zur Veranstaltung "<br>Arbeitsmedizinische Pflichtvorsorge<br>Thema "Blutentnahme" am 20.06.20 | Informationsveranstaltungen: Betrie<br>für Medizinstudierende: Vorsorgeur<br>023 (12:30-13:00) anmelden. | ebsärztlicher Dienst:<br>ntersuchung" mit dem 3 16 | :00, bis 04.06.2023 23:59             |        |  |  |
| Mit der Auswahl der<br>staltung öffnet sich e                                                                          | · Veran-                                                                                                    | Soll die Anmeldung jetzt durchgefüh                                                                            | Mit der Au                                                                                               | swahl des                                          | :00, bis 04.06.2023 23:59             |        |  |  |
| Dialogfenster zur An                                                                                                   | meldung.                                                                                                    | Ja, ich mochte mich anmelden Nein                                                                              | Buttons wi                                                                                               | rd die                                             | :00, bis 04.06.2023 23:59             |        |  |  |
|                                                                                                    | frei: 0 (7)                                                                                                    |                                                                                                    | Anmeldun                                                                                                 | g vollzogen.                                       | :00, bis 04.06.2023 23:59             |        |  |  |

### Erfolgreiche Anmeldung Wahlpflichtveranstaltungen

#### Mitteilungen

#### Meine Daten

Zentrale Eintragung

Wahlpflichtveranstaltungen

Erfolgreiche An

- Stundenplan
- Prüfungsergebnisse

#### Wahllistenanmeldung

In den folgenden Ordnern befinden sich Veranstaltungen, die für eine direkte Anmeldung freigegeben sind. Tragen Sie sich bitte nur in Veranstaltungen ein, die für Ihren Studiengang und Ihr Fachsemester vorgesehen sind, und achten Sie darauf, dass sich keine zeitlichen Überschneidungen mit anderen anwesenheitspflichtigen Lehrveranstaltungen ergeben! Die Plätze werden nach dem Windhund-Verfahren vergeben: Wer zuerst kommt, mahlt zuerst. Wenn Sie Gründe für eine bevorzugte Einteilung geltend machen möchten, wenden Sie sich bitte spätestens eine Woche vor Anmeldebeginn an das Dekanat. Die Zählweise für Plätze in den Listen ist wie folgt: 'frei: 5 (20)' bedeutet, es sind noch 5 von 20 Plätzen verfügbar; 'frei: 0 (15)' bedeutet, es sind keine Plätze mehr frei.

WiSe23/24: Alle klinischen Semester (2023/2024)

WiSe22/23: 1. Semester Vorklinik (2022/2023)

#### + SoSe23: 2. Semester Vorklinik (2022/2023)

#### SoSe23: 4. Semester Vorklinik (2022/2023)

Informationsveranstaltungen: Betriebsärztlicher Dienst: Arbeitsmedizinische Pflichtvorsorge f
ür Medizinstudierende: Vorsorgeuntersuchung

Schwerpunkt der Untersuchung ist die Klärung des Immunstatus von blutübertragbaren (Hepatitis B, Hepatitis C, HIV) sowie impfpräventablen Erkrankungen (Masern, Mumps, Röteln, Varizellen). Anschließende Impftermine Mitte Juli beim BÄD.

Sie haben bereits 1 Anmeldung/en durchgeführt, es sind maximal 1 Anmeldung/en möglich.

|          | 10 ¥ Einträge anzeigen |                             |              |                                           | Suchen  |  |  |
|----------|------------------------|-----------------------------|--------------|-------------------------------------------|---------|--|--|
|          | Anmeldung              | Termin                      | Beschreibung | Fristen                                   | 4.<br>* |  |  |
|          | <br>frei: 0 (7)        | 20.06.2023<br>11:30 - 12:00 | Blutentnahme | ab 06.05.2023 16:00, bis 04.06.2023 23:59 |         |  |  |
|          | frei: 0 (7)            | 20.05.2023<br>12:00 - 12:30 | Blutentnahme | ab 06.05.2023 16:00, bis 04.06.2023 23:59 |         |  |  |
|          | rrei: 3 (7)            | 20.06.2023<br>12:30 - 13:00 | Blutentnahme | ab 06.05.2023 16:00, bis 04.06.2023 23:59 |         |  |  |
| meldung. | frei: 0 (7)            | 20.06.2023<br>13:00 - 13:30 | Blutentnahme | ab 06.05.2023 16:00, bis 04.06.2023 23:59 |         |  |  |

## Lehrveranstaltungen im Stundenplan

|       | Montag, 17.10.2022                                                                                                    | Dienstag, 18.10.2022                                                                                          | Mittwoch, 19.10.2022                                                           | Donnerstag, 20.10.2022                                                                                                    | Freitag, 21.10.2022                                                                                                    | Samstag, 22.10.2022                                                                                                    |
|-------|----------------------------------------------------------------------------------------------------|----------------------------------------------------------------------------------------------------|--------------------------------------------------------------------------------|----------------------------------------------------------------------------------------------------|----------------------------------------------------------------------------------------------------|----------------------------------------------------------------------------------------------------|
| 08:00 |                                                                                                    |                                                                                                    | Nach erfolg                                                                    | ter Einteilung                                                                                                    |                                                                                                    |                                                                                                    |
| 09:00 | 09.00-10.00<br>Offizielle Einführung durch die<br>Studiendekanin Vorklinik<br>H2O-5, K. Schröder                                                    | 00:30-1100<br>K - Medizinische Terminologie                                                                   | und Freigab<br>plans durch                                                     | e des Stunden-<br>das Dekanat                                                                                                    | 99:00-11:00<br>K - Anatomie I<br>Gruppe 2 (Tisch 12 - Spind 64)<br>P27-103<br>An den beiden ersten Terminen findet der                                                                                                    |                                                                                                    |
| 10:00 | 10.00-11.00<br>V - Berufsfelderkundung<br>Arztbilder in der Geschichte<br>Gruppe Praktikumsteilnehmer<br>H20-5<br>nur für Mediziner                 | Pilo1                                                                                                    | <ul> <li>können die<br/>Lehrveranst</li> </ul>                                 | Termine zu den<br>altungen im                                                                                                    | Aufreilung finden Sie in DUAT, ebenso die<br>Aufteilung swischen der Histologie und<br>dem Präparierkurs. Zusätzlich zur<br>Gruppeneinteilung in Gruppe 1 (= Kurs A)<br>und Gruppe 2 (= Kurs B) gibt es eine Tisch-<br>und Spindzuteilung. | 10:00-14:30<br>K - Medizinische Terminolog<br>Gruppe 3<br>HOG<br>Blockkurs (Termin 1/2) für St<br>mit Verkenntnissen (mind, 3 |
| 11:00 | 1100-1200<br>V - Berufsfelderkundung<br>Allgemeinmediziner/m: Ein Beruf mit<br>Zukunft<br>Gruppe Praktikumsteilnehmer<br>H20-5<br>nur für Mediziner | 11:30 - 13:00<br>V - Biologie I für Mediziner<br>Gruppe Praktikumstellnehmer<br>H2O-5, F. H. Bonzelius        | Stundenpla                                                                     | n eingesenen.                                                                                                    |                                                                                                    | Latein), Anmeldung am Pien<br>Nach Zulassung zum Kurs en<br>Gruppentermine.                                                   |
| 12:00 | 12:00-13:00<br>V - Berufsfelderkundung<br>Das Berufsfeld des Arztes in der Klinik<br>Gruppe Praktikumsteilnehmer<br>H20-5<br>mur für Mediziner      | Zugang:https://olat.server.uni-<br>frankfurt.de/olat/auth/RepositoryEntry/1648640000<br>Passwort: BfM,sarS122 | 4,<br><u>12:15 - 14:00</u><br>V - Anatomie I<br>Gruppe Kurstellnehmer<br>H20:5 | 12:15 - 14:00<br>V - Anatomie I<br>Gruppe Kursteilnehmer<br>H20-5                                                                                                    | 12:15 - 14:00<br>V - Anatomie I<br>Gruppe Kursteilnehmer<br>H20:5                                                                                                    |                                                                                                    |
| 13:00 | 13:00-14:00<br>V - Berufsfelderkundung<br>Psychosoziale Aspekte des ärztlichen<br>Berufes<br>Gruppe Praktikumsteilnehmer<br>H20:5<br>nur Mediziner  | 13:30 - 15:00<br>V - Physik für Mediziner<br>Gruppe Fraktikumsteilnehmer<br>14:05: O. Klein                   |                                                                                |                                                                                                    |                                                                                                    |                                                                                                    |
| 14:00 |                                                                                                    |                                                                                                    |                                                                                | 14:15 - 16:15<br><b>K - Anatomie I</b><br>Gruppe 2 (Tisch 12 - Spind 64)<br>P27-103                                                                                                    |                                                                                                    |                                                                                                    |
| 15:00 | <u>15:00-16:30</u><br>K - <b>Medizinische Terminologie</b><br>Gruppe 3<br>H20:5<br>Plenartermin/Pflichttermin,<br>Einschreibeschlüssel für Moodle:  | <u>15:15 - 17:15</u><br>K - Medizinische Psychologie / Medizinische<br>Saziologie<br>Psychologie              |                                                                                | An den beiden ersten Terminen findet der Kurs nur<br>für das halte Semester statt. Die Aufteilung finden Sit<br>in OLAT, ebenso die Aufteilung zwischen der<br>Histologie und dem Präparierkurs. Zusätzlich zur<br>Gruppeneinteilung in Gruppe 1 (= Kurs A) und Gruppe<br>2 (= Kurs B) gibt es eine Tisch- und Spindzuteilung.<br>Link zum OLAT-Kurs oblese server uni- | •                                                                                                    |                                                                                                    |
| 16:00 | MedTerm-WiSe22/23-K                                                                                                    | Gruppe 5<br>522-1                                                                                             |                                                                                | frankfurt.de/olat/auth/RepositoryEntry/1599317606                                                                                                    | <u>e</u>                                                                                                    |                                                                                                    |

# Prüfungsergebnisse einsehen

| <ul> <li>Mitteilungen</li> <li>Meine Daten</li> <li>Zentrale Eintragung</li> <li>Wahlpflichtveranstaltungen</li> <li>Stundenplan</li> <li>Prüfungsergebnisse</li> </ul> | Vorklinik HM                                     | Termin | Leistung |
|----------------------------------------------------------------------------------------------------|--------------------------------------------------|--------|----------|
|                                                                                                    | Kursus der Makroskopischen Anatomie [S] HM       |        |          |
|                                                                                                    | L Kursus Anatomie I (S)                          |        |          |
|                                                                                                    | L Kursus Anatomie II (S)                         |        |          |
|                                                                                                    | L Kursus Anatomie III (S)                        |        |          |
|                                                                                                    | Kursus der Mikroskopischen Anatomie [S] HM       |        |          |
|                                                                                                    | L Kursus Anatomie I (S)                          |        |          |
|                                                                                                    | L Kursus Anatomie II (S)                         |        |          |
|                                                                                                    | L Kursus Anatomie III (S)                        |        |          |
|                                                                                                    | Seminar Anatomie (S)                             |        |          |
|                                                                                                    | Praktikum der Biologie für Mediziner (S)         |        |          |
|                                                                                                    | Praktikum der Chemie für Mediziner (S)           |        |          |
|                                                                                                    | Praktikum der Physik für Mediziner (S)           |        |          |
|                                                                                                    | Praktikum der Medizinischen Terminologie (S)     |        |          |
|                                                                                                    | Kursus Med. Psychologie und Med. Soziologie (S)  |        |          |
|                                                                                                    | Seminar Med. Psychologie und Med. Soziologie (S) |        |          |
|                                                                                                    | Praktikum Berufsfelderkundung (S)                |        |          |
|                                                                                                    | Seminar Biochemie/Molekularbiologie (S)          |        |          |
|                                                                                                    | Praktikum der Physiologie [S]                    |        |          |
|                                                                                                    | Seminar Physiologie [S]                          |        |          |
|                                                                                                    |                                                  |        |          |